## T18MZ stick mode change manual

## For distributors

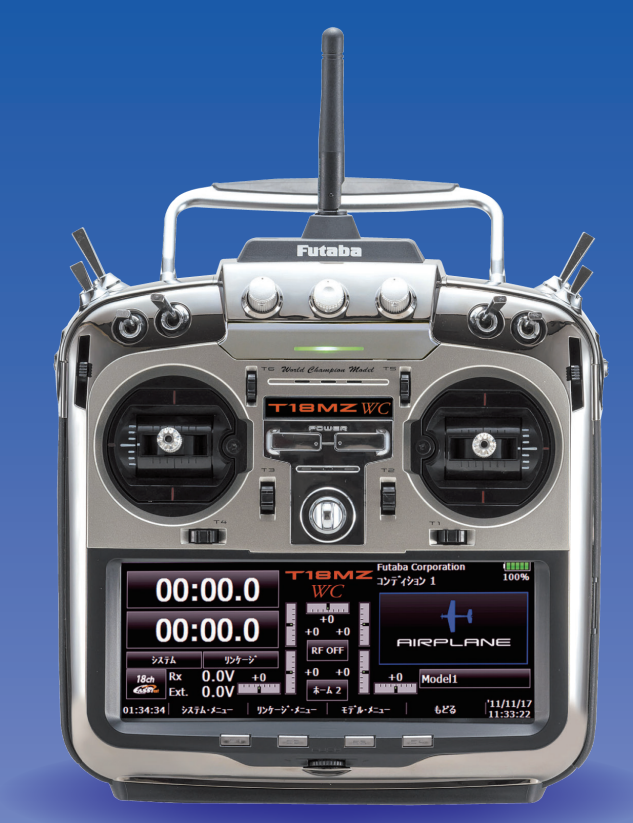

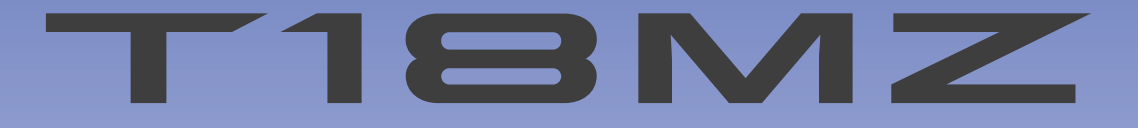

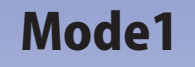

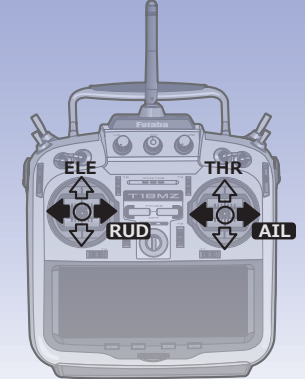

Mode2

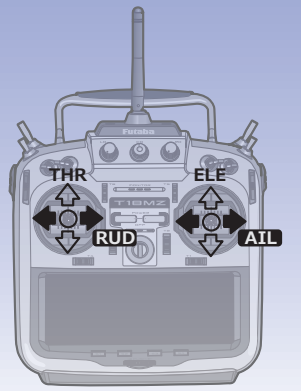

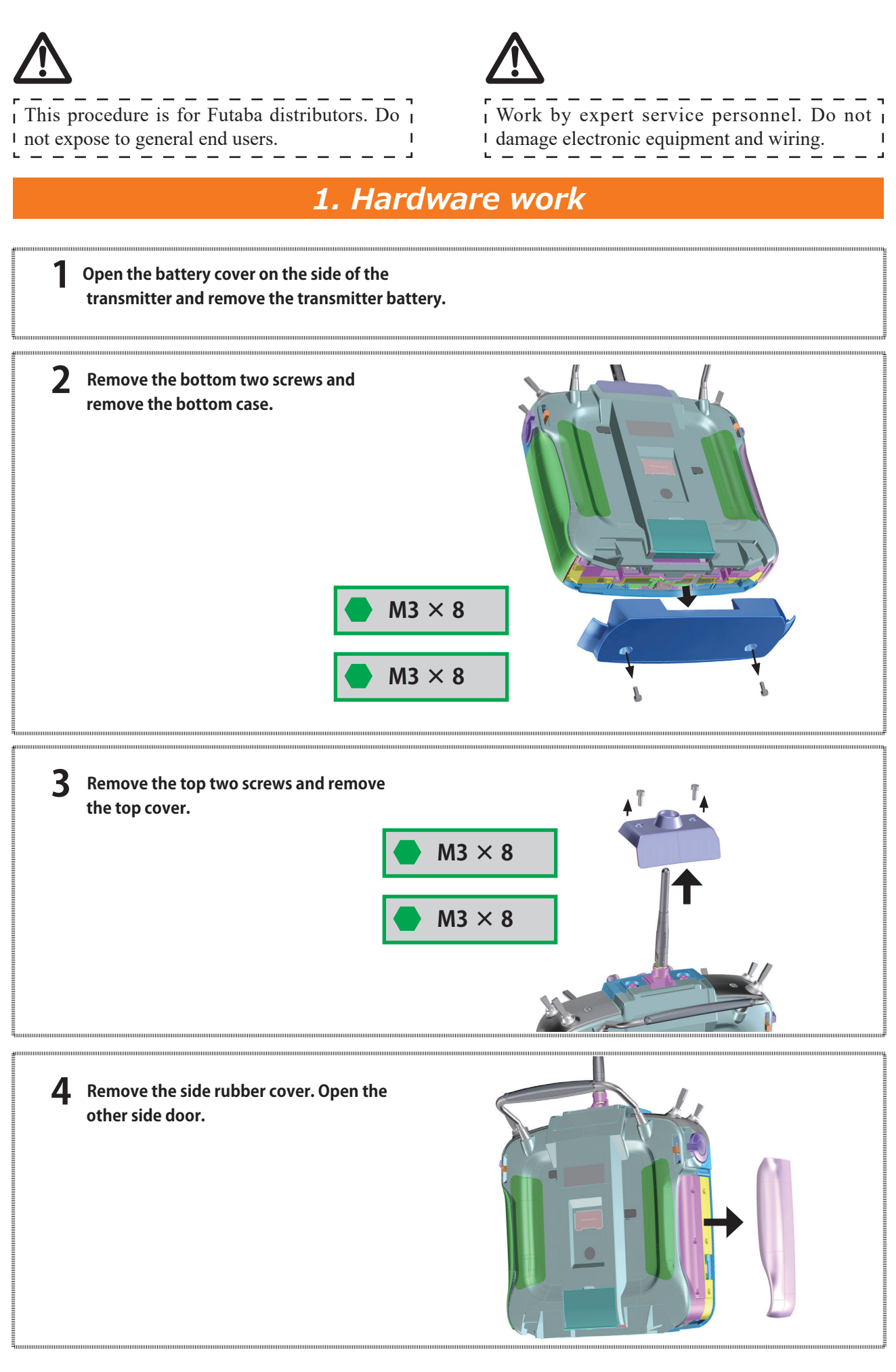

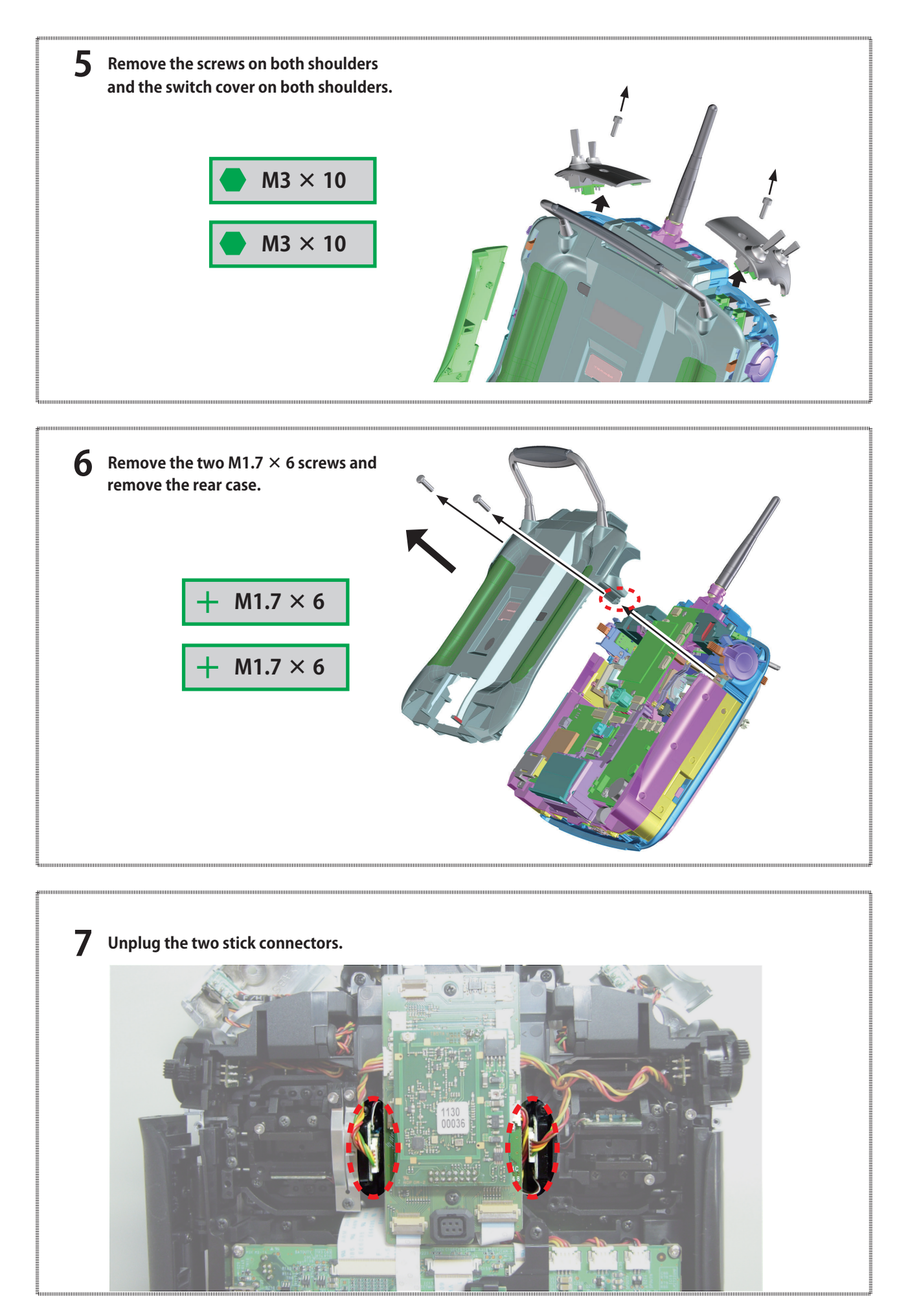

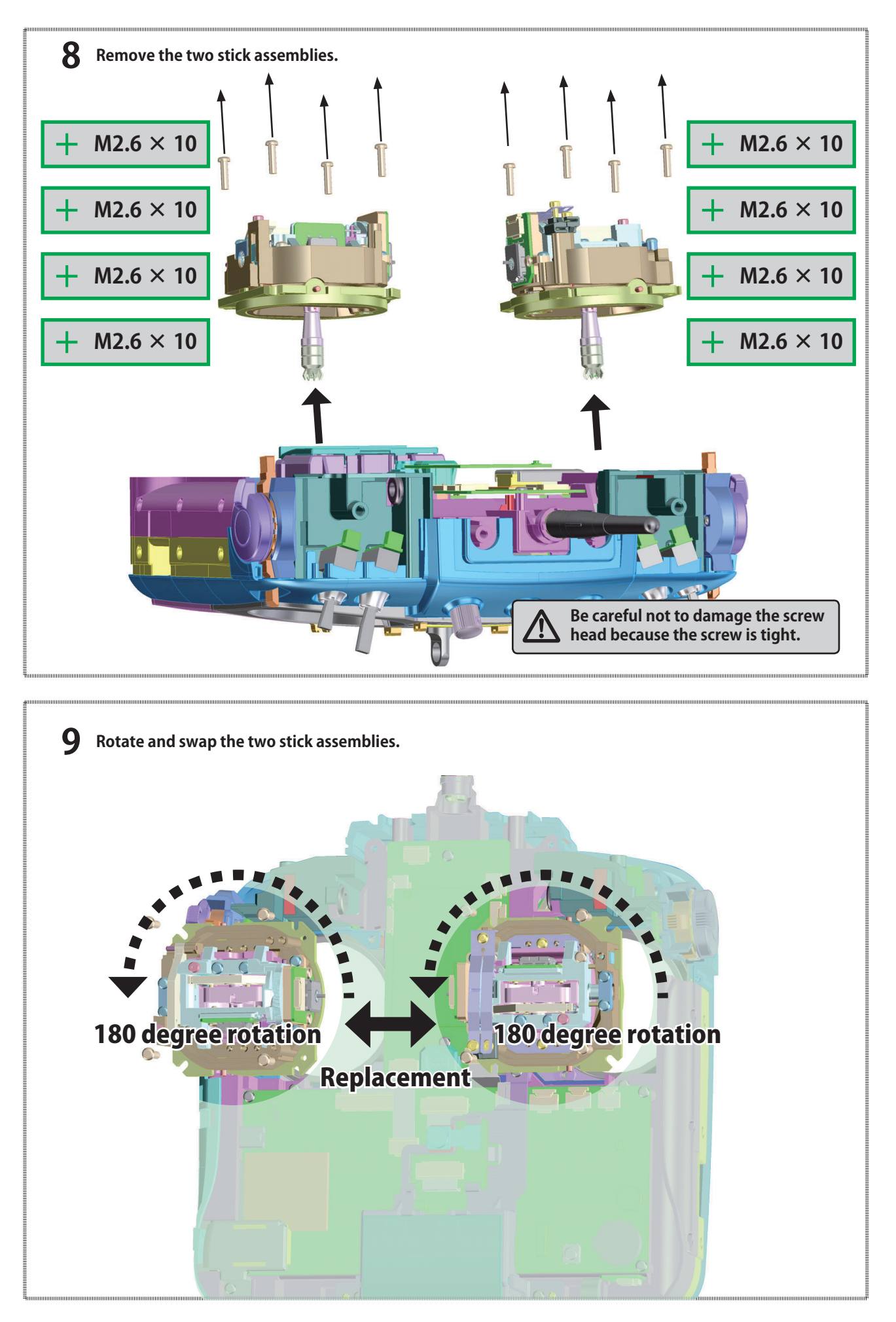

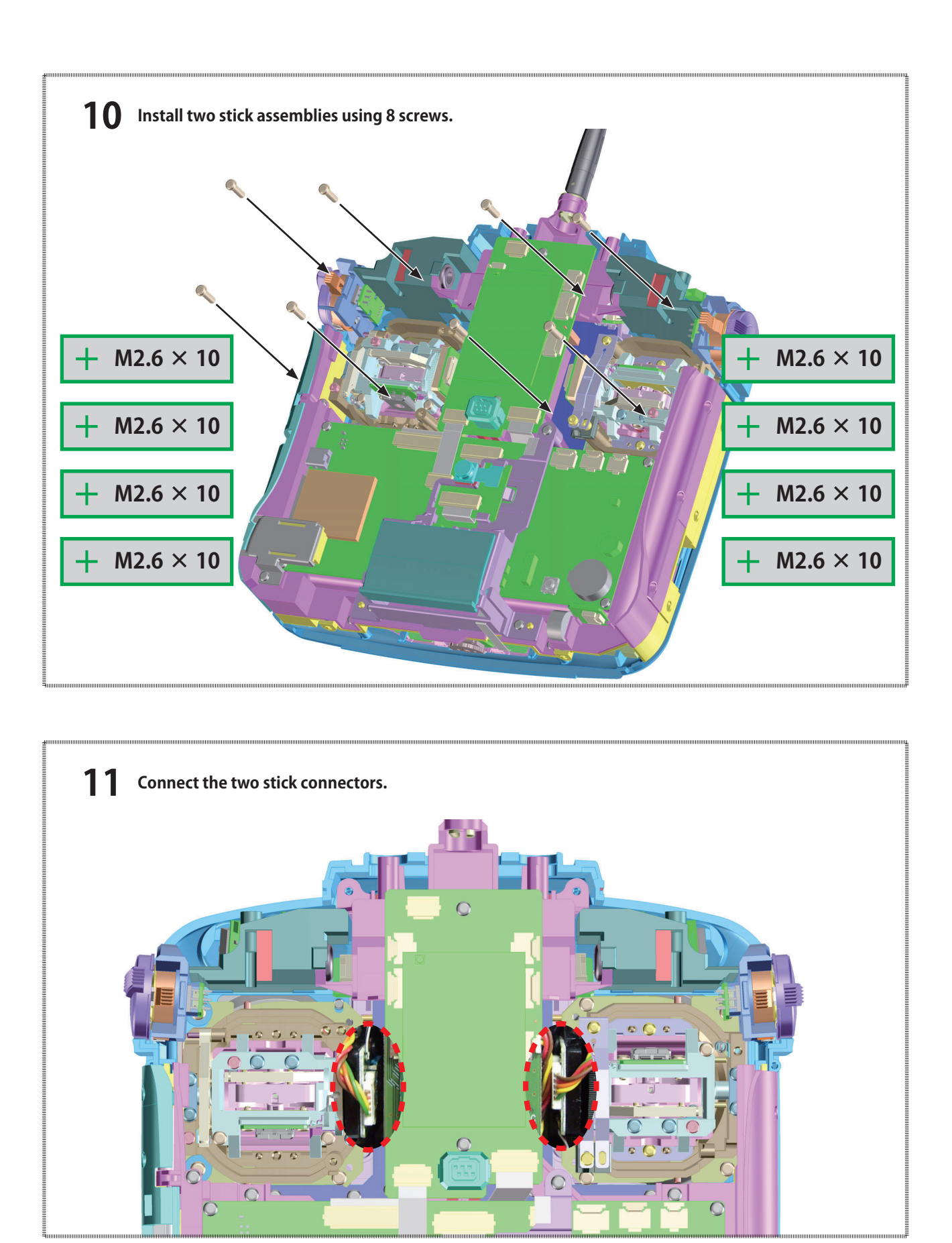

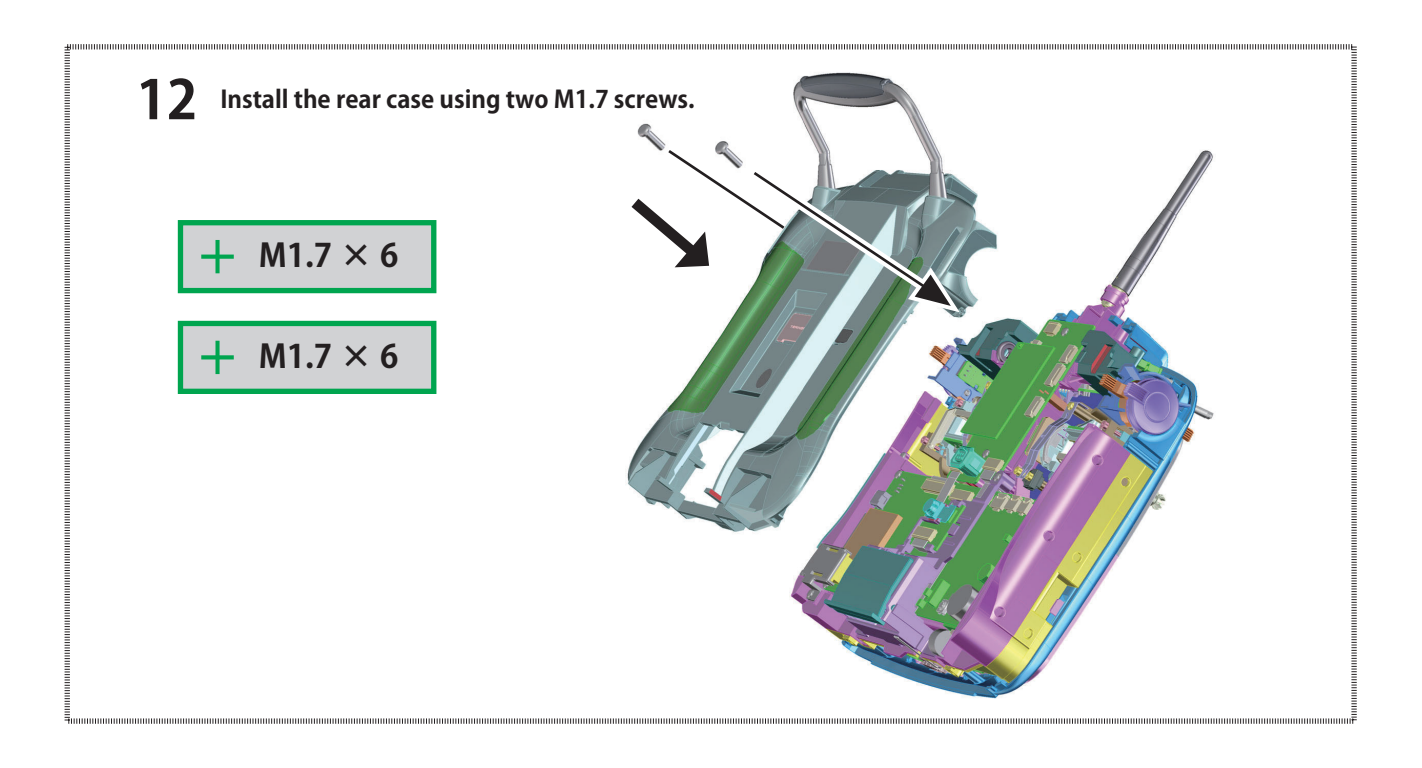

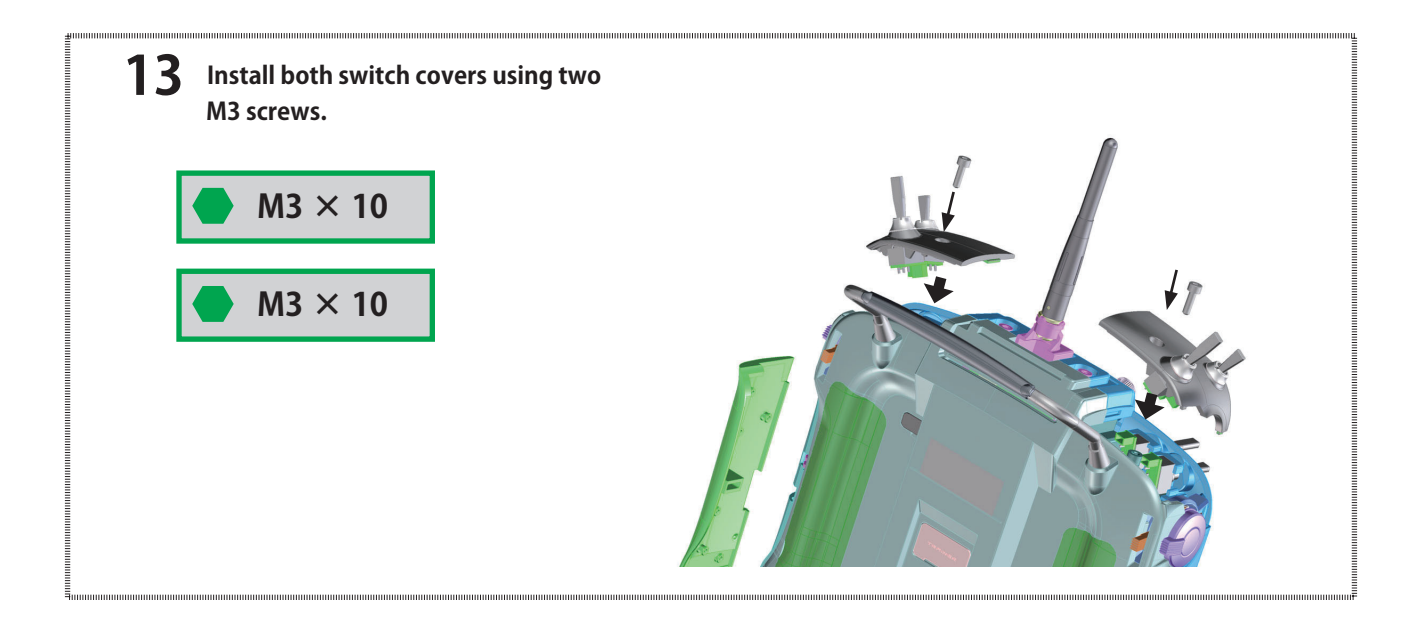

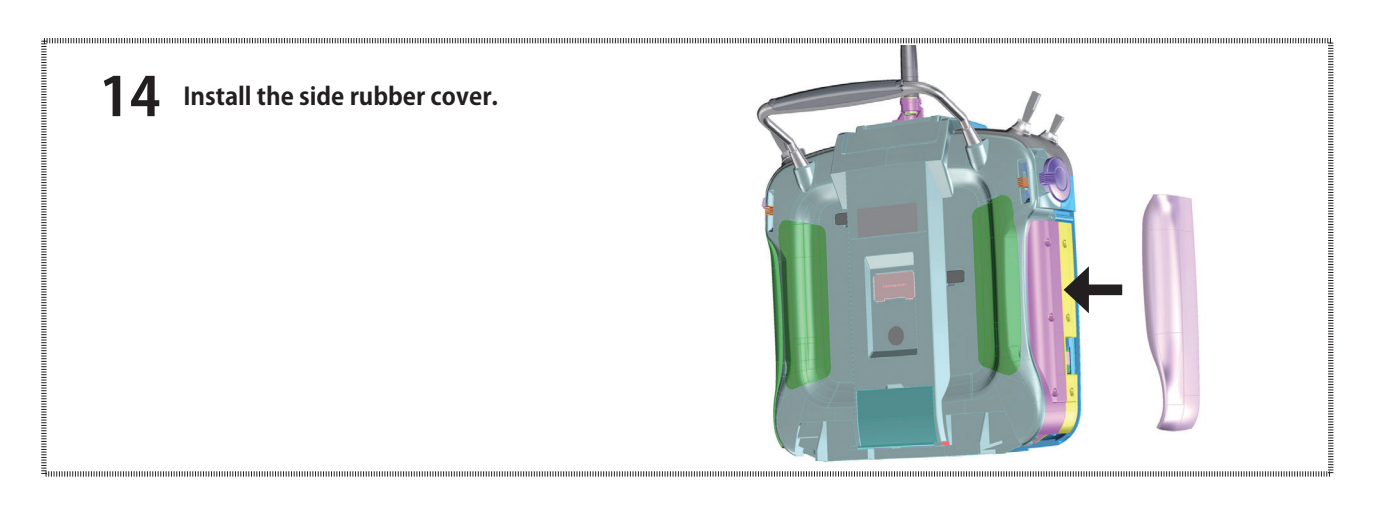

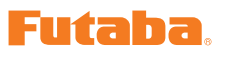

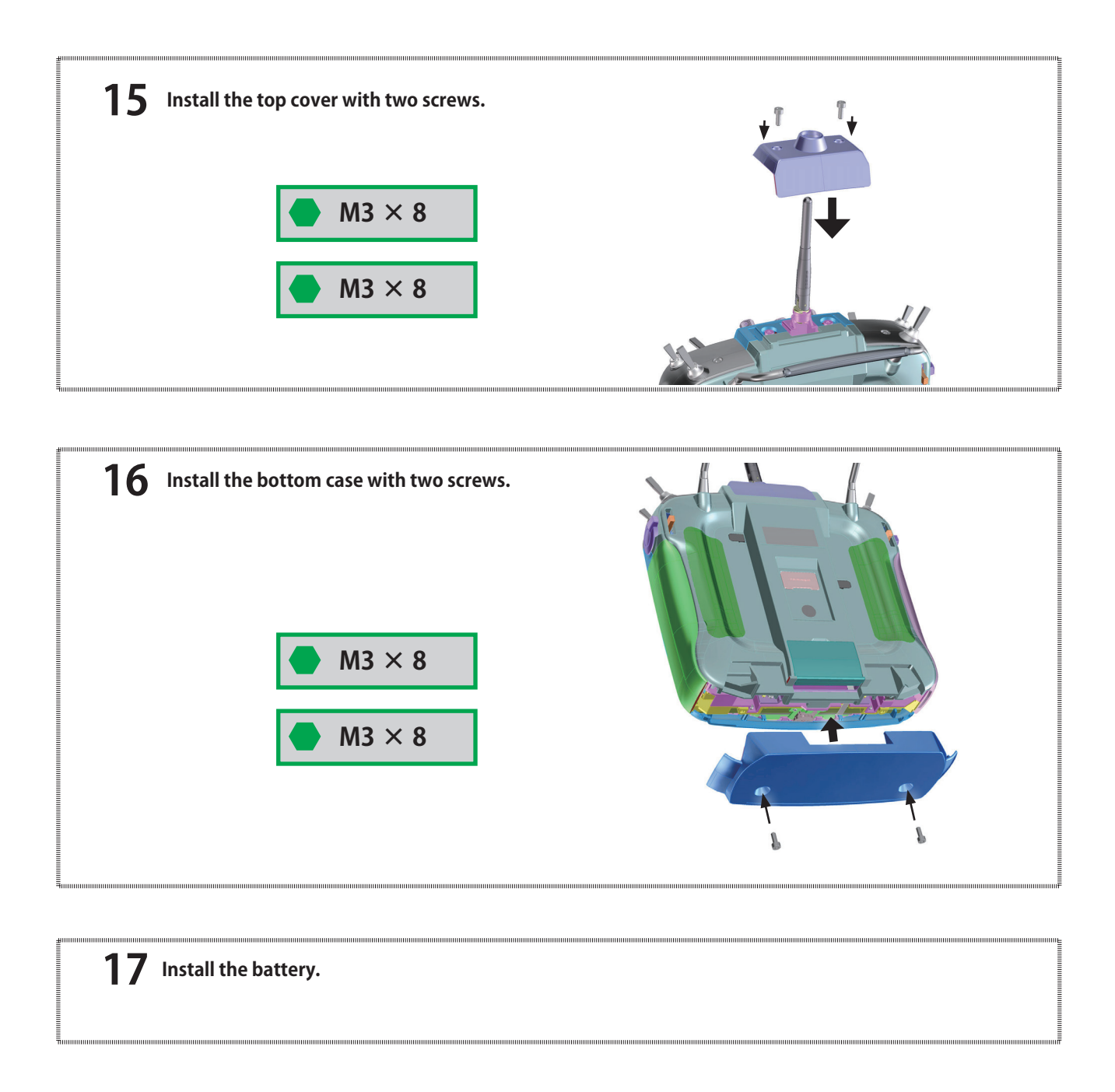

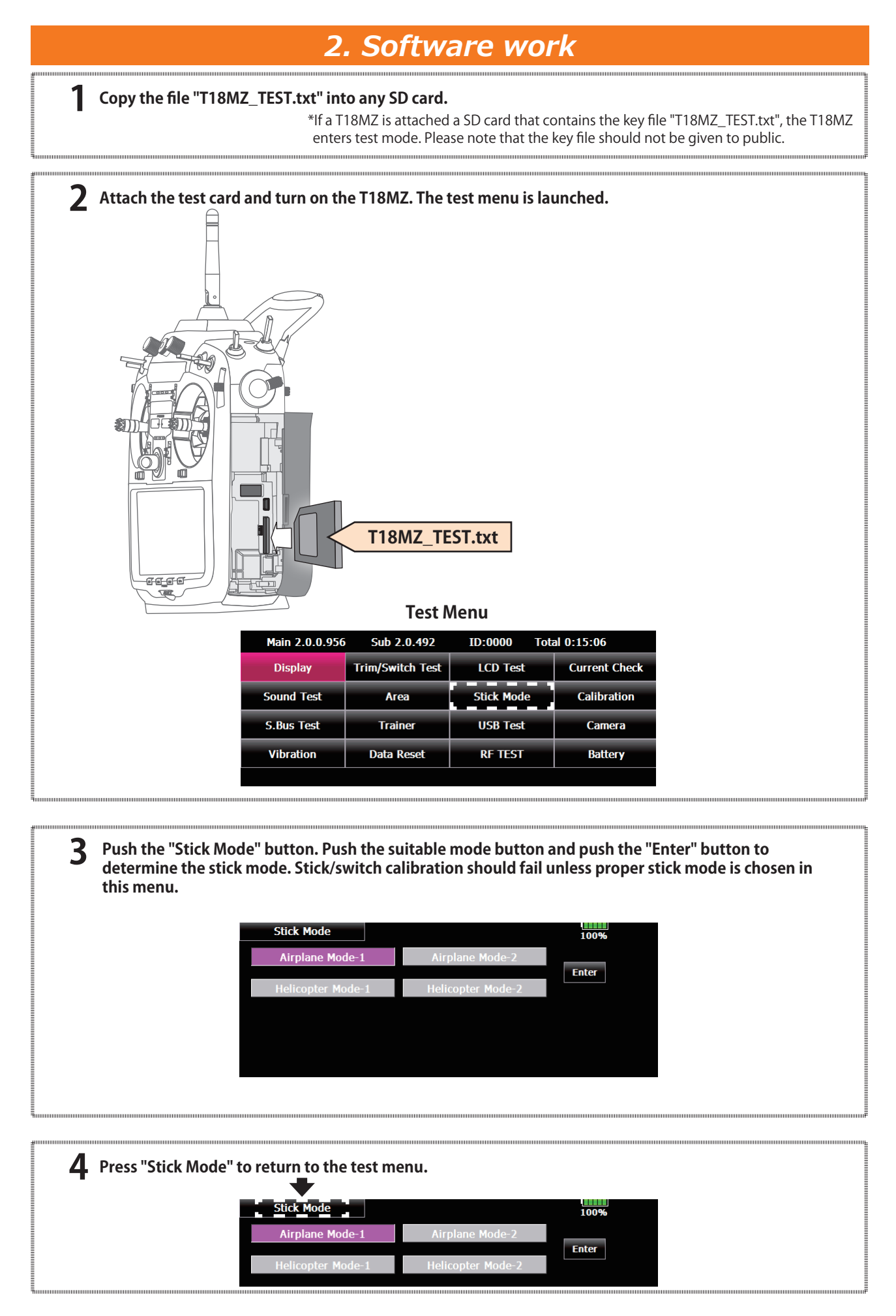

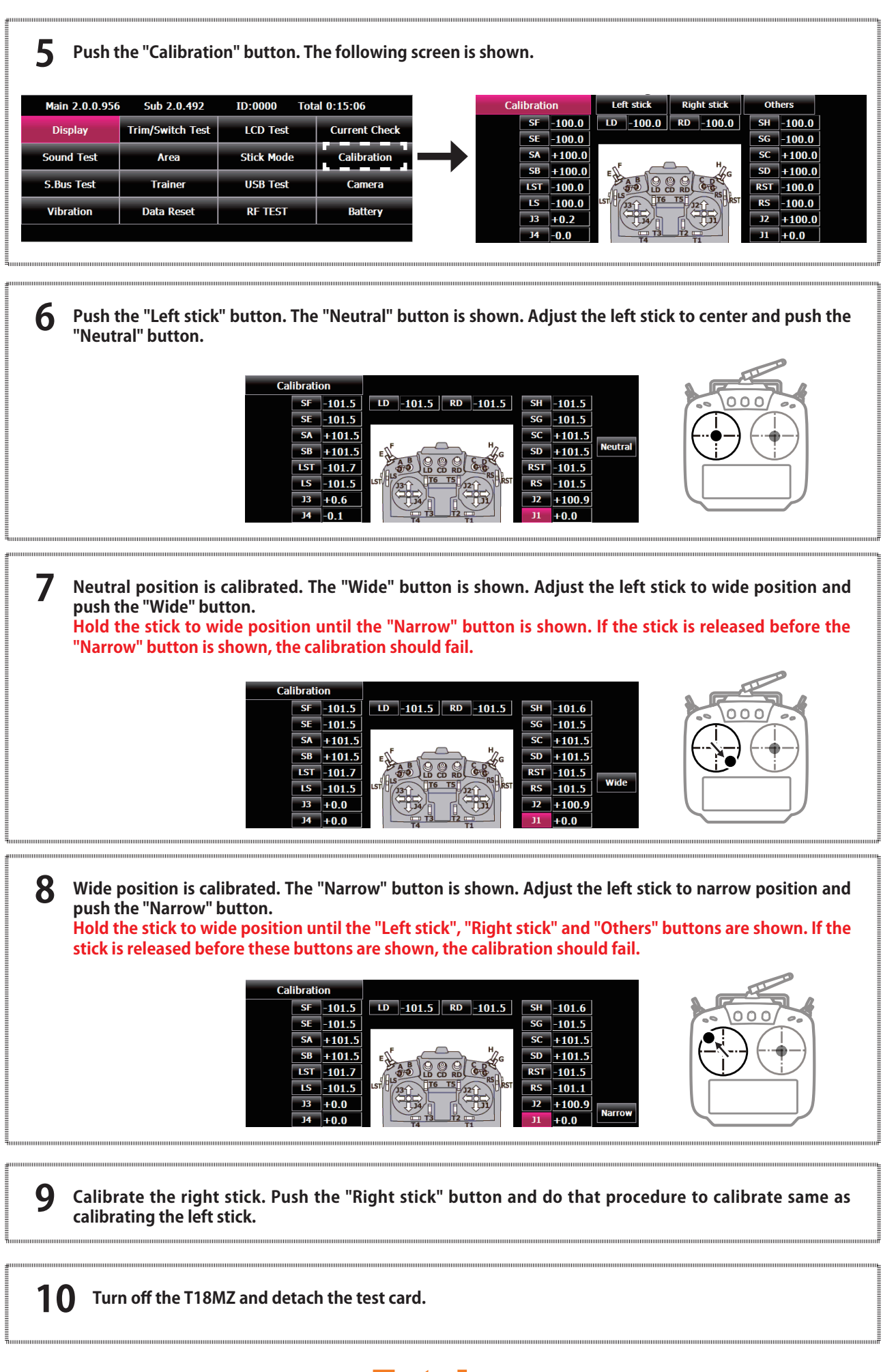